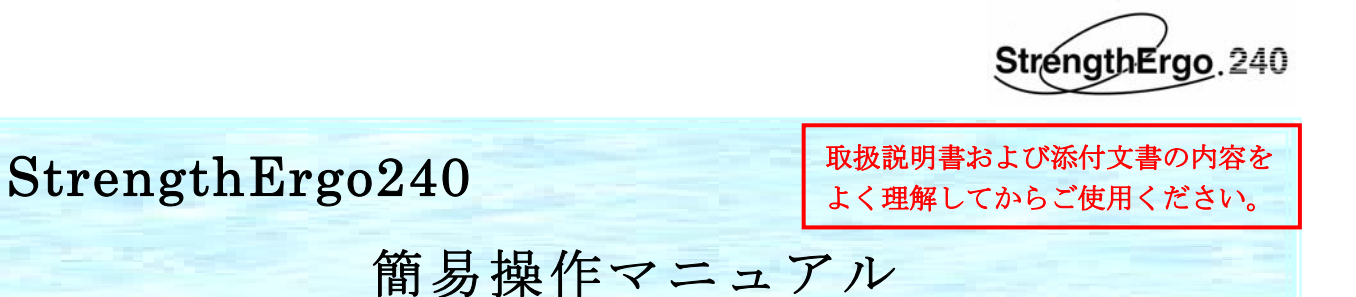

(1) ストレングスエルゴの主な操作位置と電源の入/切

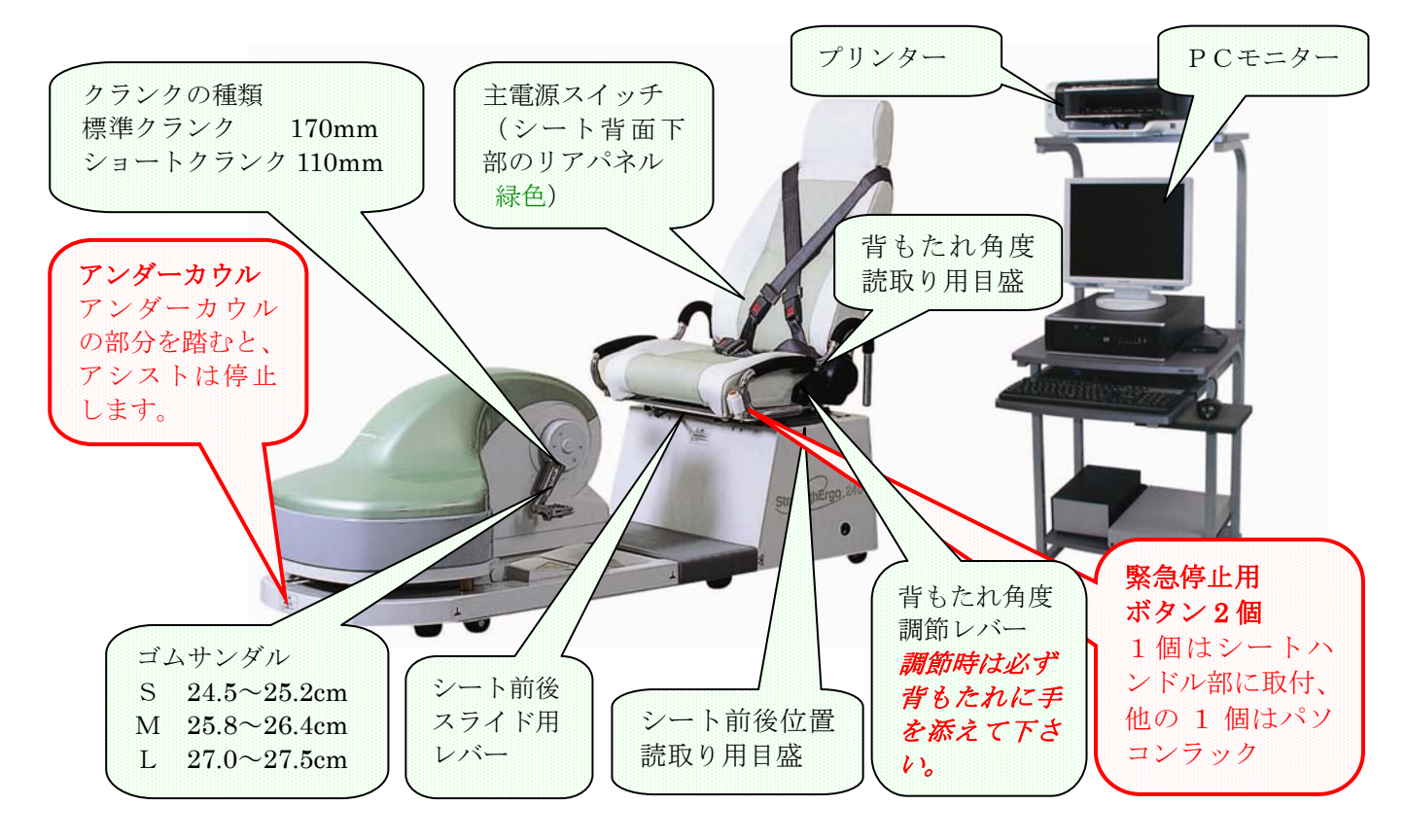

【1】電源の入れ方

①リアパネルの主電源スイッチを入れる。〈緑色ランプ ON 確 患者の漕ぎやすい姿勢の目安 認〉次にパソコン本体の電源を ON にします。 ■ 背もたれ角度 ②スタートは、開始ボタンをクリックします。 約 110° 〈目盛 2〉 【2】電源の切り方 シートの前後位置 ①作業終了後、操作画面より その他タグをクリックし、 患者の脚伸展時で、膝角 シャットダウンを選ぶ。更にシャットダウンをクリックす 度が 20°~30°位 ると、PC電源が切れます。 患者の身体的条件や病状 ②PCモニターの表示が完全に消えた後、リアパネルの主電源 ・病歴によって左右され スイッチを切ります。〈緑色ランプ OFF 確認〉 ます。患者の漕ぎ易い条 ③リアパネルの主電源スイッチを切ると、プリンター及びスピ 件を見つける事が重要で ーカーも同時に OFF となります。 す。

ご注意: PCの通電中は、絶対主電源スイッチを切らないで下さい。 データが破損する恐れがあります。

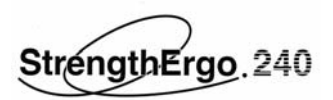

## (2) 操作方法

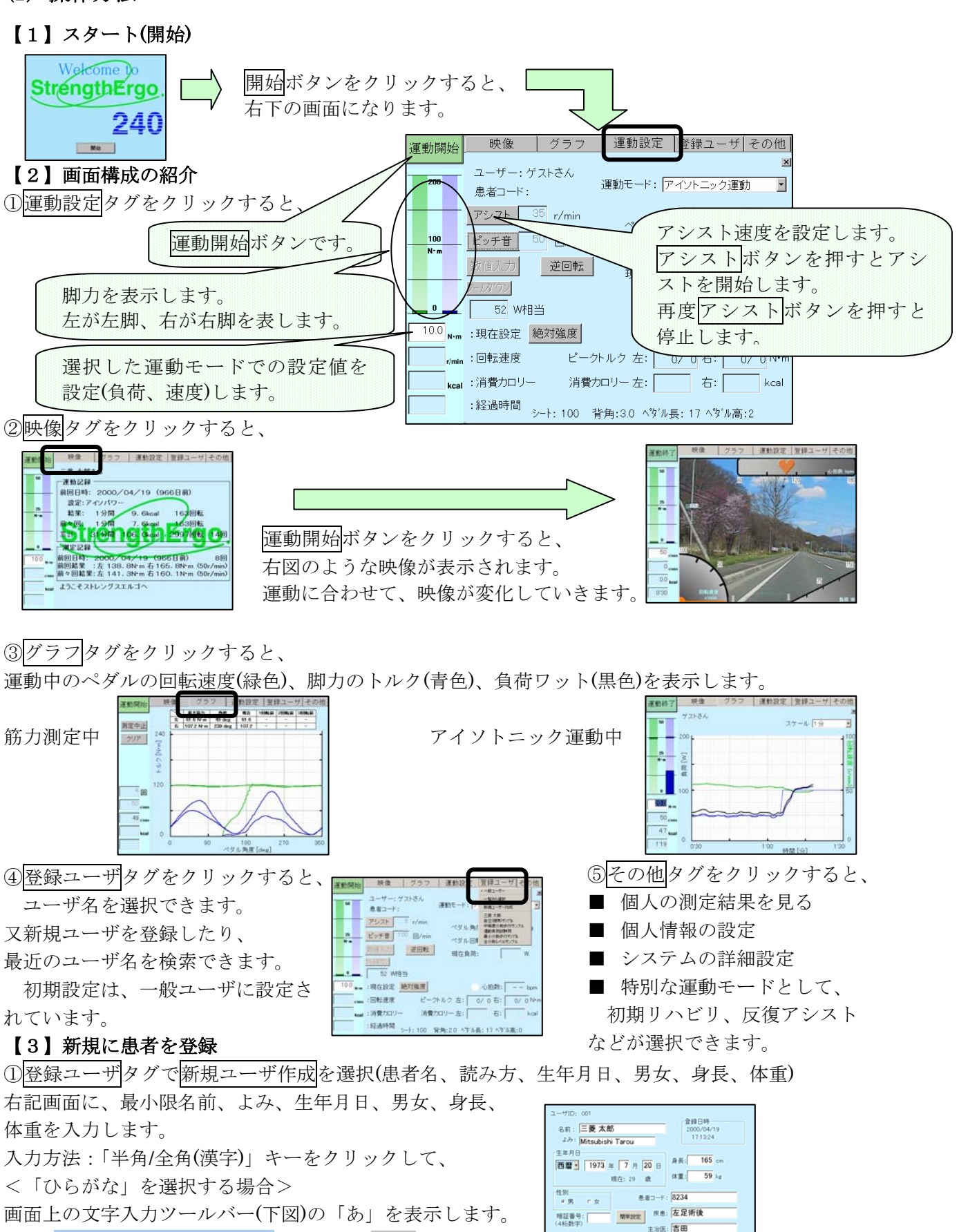

101 FDDの後にみ FDICRS E280ABR ユーザABR 元に戻す

又は

11あ

j あ般 😵 🔂 🖏 🗛 сары

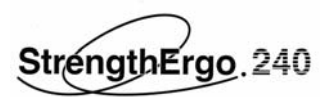

背もたれ角度: 2.0 € 目盛 (目安110)

ベース位置: ④A 0日

前後位置: 100 mm

高さ位置: 0 🗧 目盛 (目安-17cm)

長さ: 17 cm

- 心治 保存 戻る

左右バランス

■ 左足 右其

評価結果は目安です

戻る

左右バランス評価 印刷

シート設定

《ダル設定

留もたれ角度 2.0

-7A

17 (0)

H [372]03

0.05

70位程度

00人中) 脚力年齢

62才程度

40年齢[才]6

脚力評保

平均まであと少

<「直接入力」を選択する場合>

画面上の文字入力ツールバー(下図)の「A」を表示します。

📊 🗛 般 😂 🔂 🖾 🗛 саря 又は

②バイク設定で患者の姿勢に合わせた背もたれ角度とシートの 前後位置、ペダルの高さ位置、ペダルの長さを入力します。 注:ペダルの長さは工場出荷時、標準タイプで 17cm、 ショートタイプで 11cm です。 ③メモで補足事項、注意事項などを記載すると、次回参照できます。

【4】筋力測定

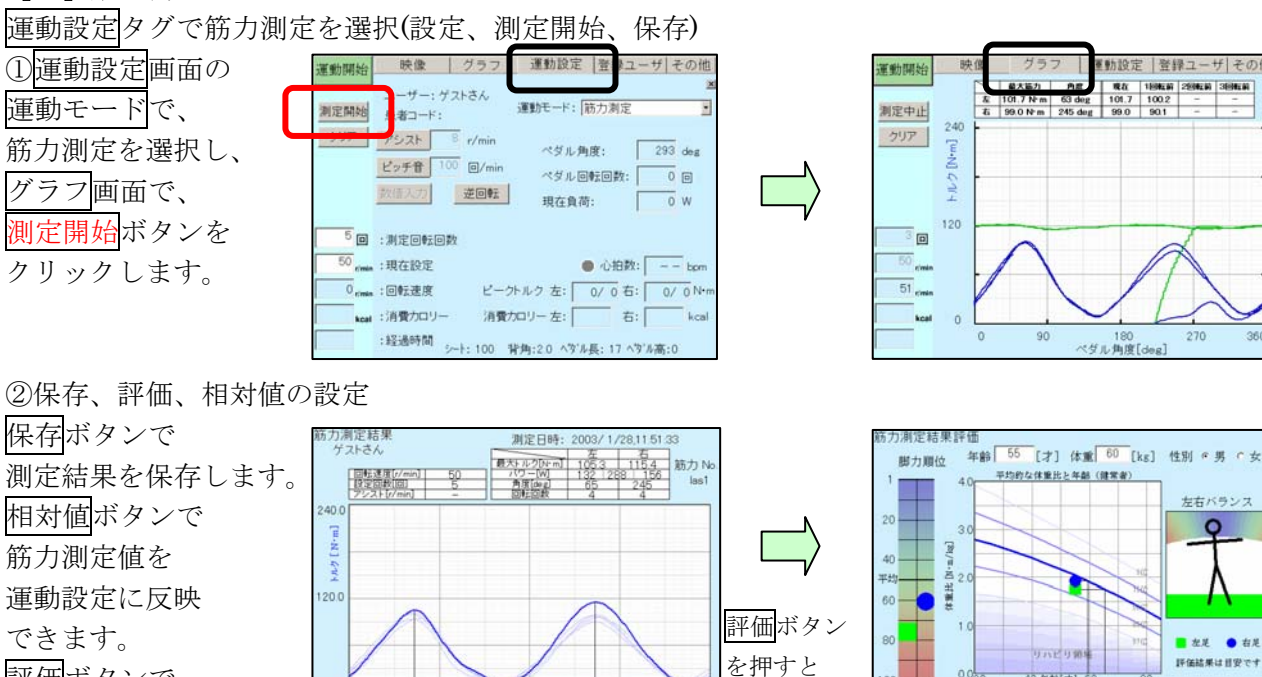

# 【5】リハビリ運動をする

脚力年齢を評価します。

評価ボタンで

運動設定タグを選択し、運動モード、負荷設定、アシスト条件を設定します。 (運動開始、保存、印刷) ※運動結果は、過去5回分まで仮保存しています

5 6 de

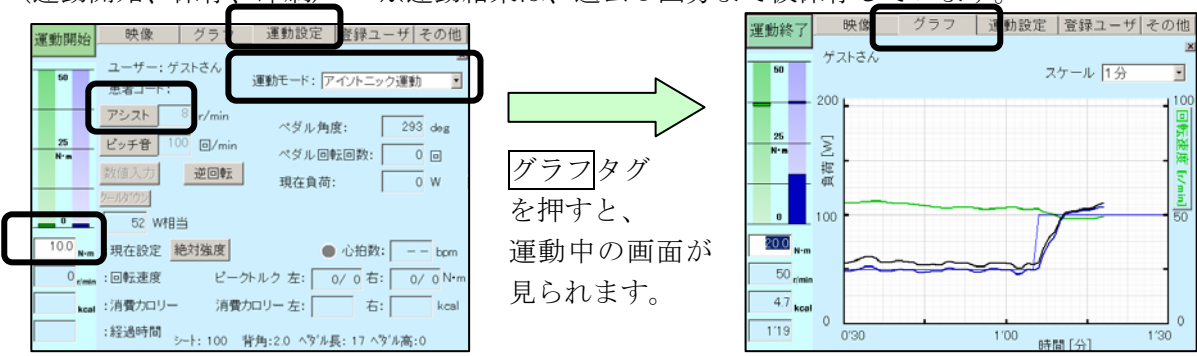

保存

# 【6】結果を見る

その他タグから、あなたの記録の結果を見ることができます。

あなたの記録より、筋力測定結果、運動結果、最大筋力の記録、消費カロリーの記録、アイソメ トリック測定結果の画面を表示します。

StrengthErgo 240

【7】目的別使用方法

以下にご紹介する使用方法は医師の処方では有りません。 実際の適用については医師の指導に基づいて実施して下さい。

①使用方法 I (筋力強化: 筋力測定が可能な場合、アイソキネティックモードを使用)

注意:荷重制限、可動域制限、神経疾患等が有り、左右差が大きい場合は初期リハビリを使用する。

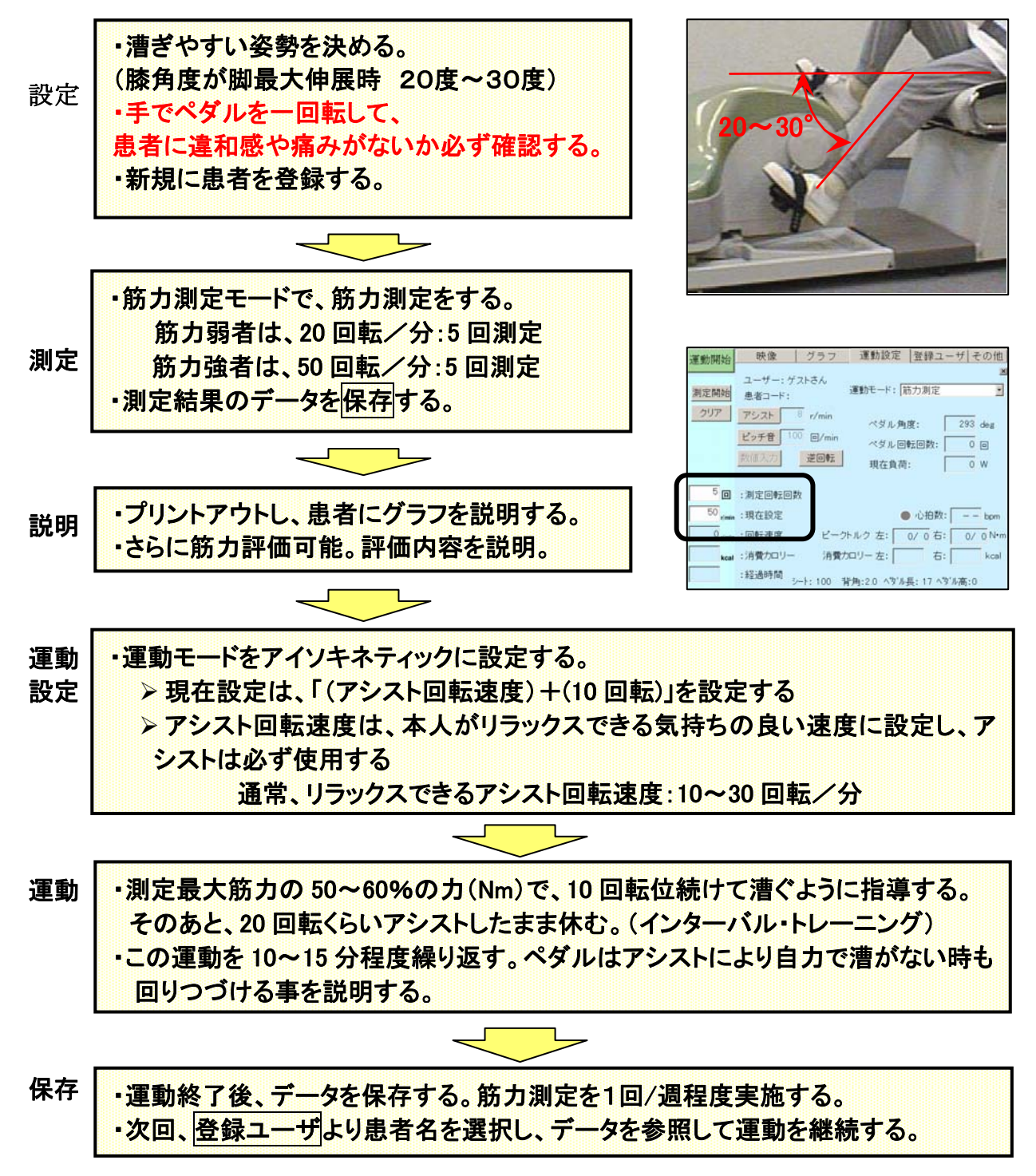

②使用方法II (持久力強化: 筋力測定が可能な場合、アイソトニックモードを使用)

注意:荷重制限、可動域制限、神経疾患等が有り、左右差が大きい場合は初期リハビリを使用する。

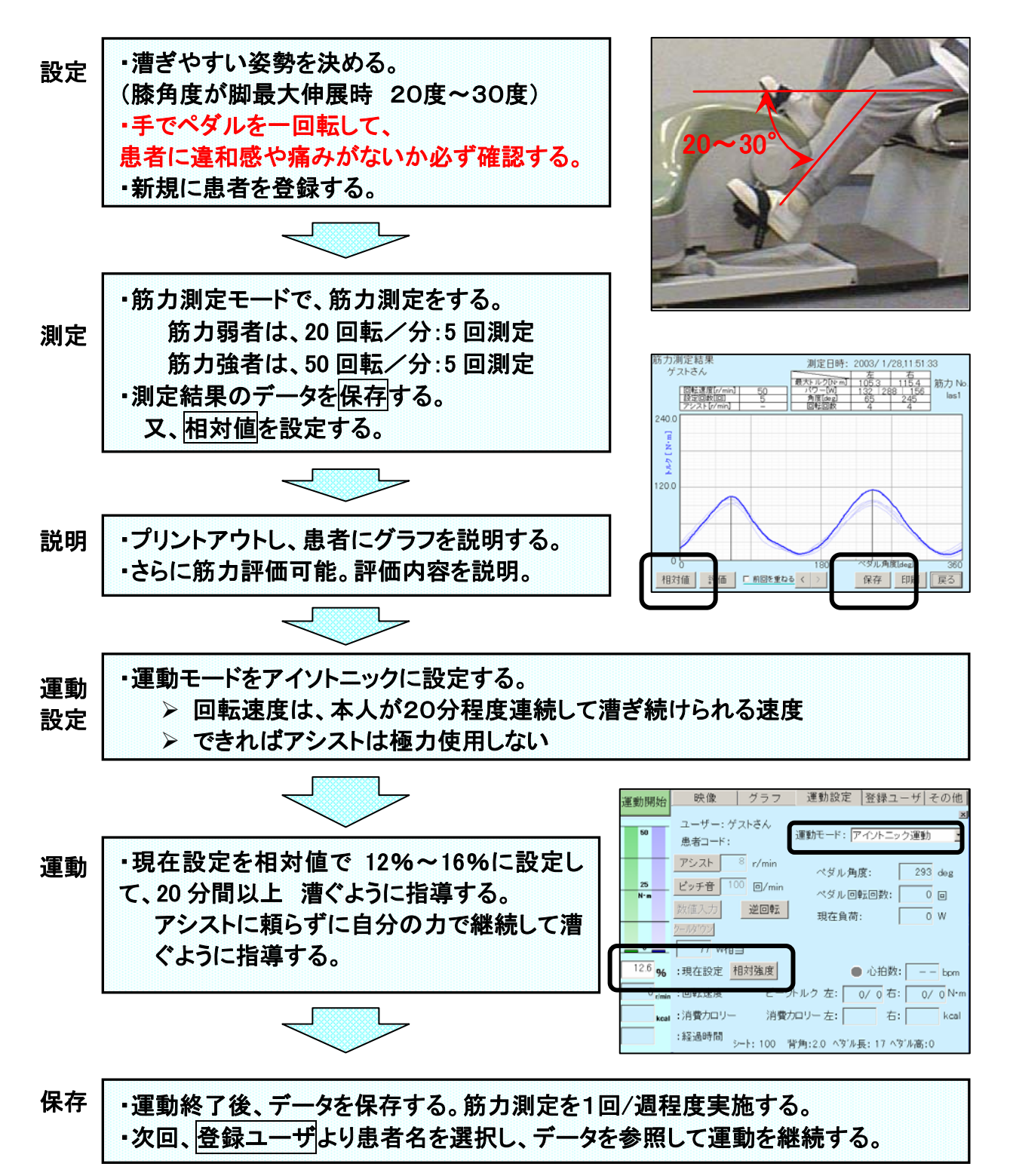

③使用方法皿 (持久力強化/筋力強化:筋力測定が不可能な場合、初期リハビリを使用)

注意:荷重制限、可動域制限、神経疾患有り、左右差が大きい場合に有効

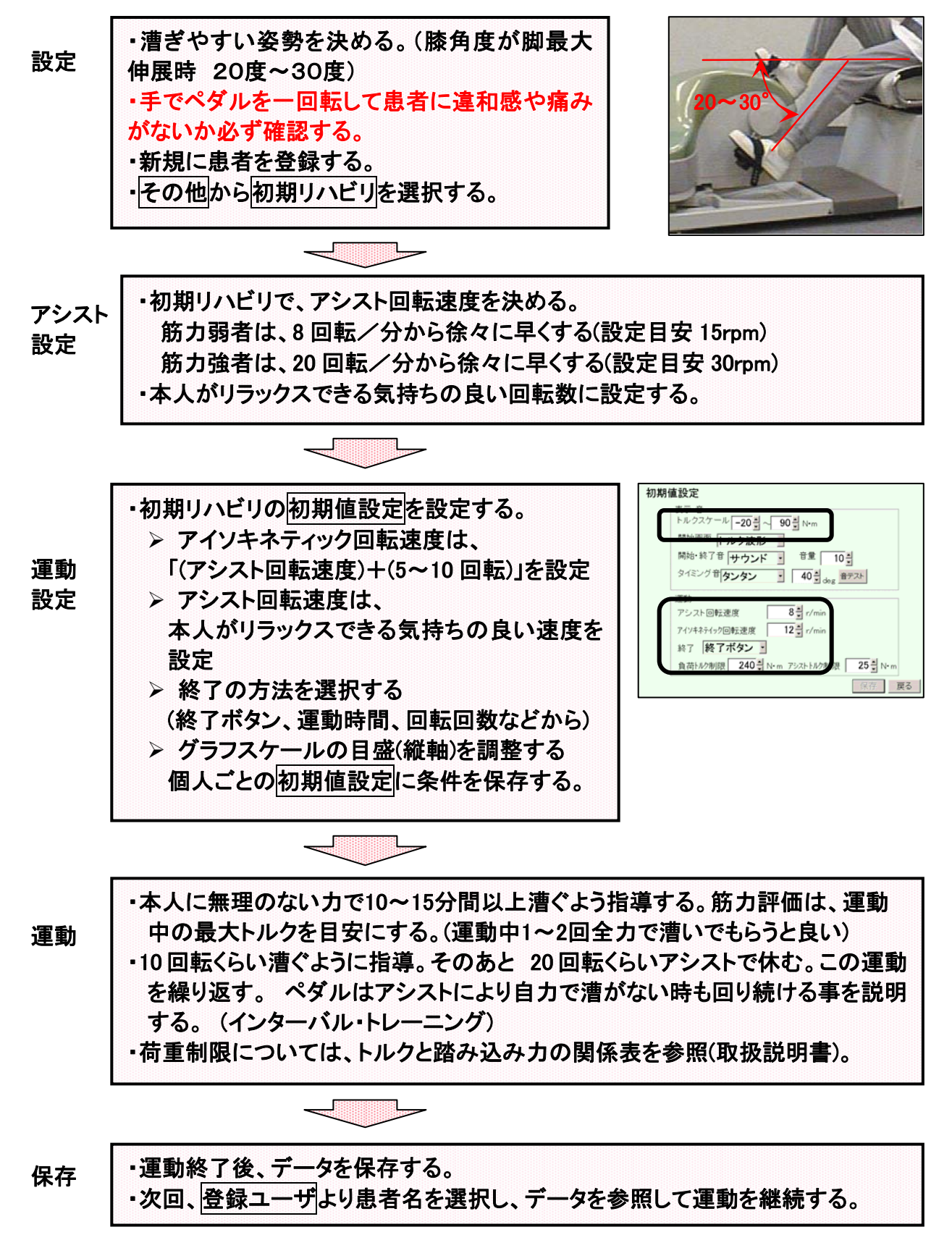

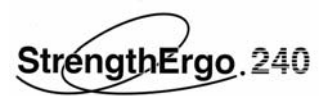

### 【8】初期リハビリの操作方法

## ①初期リハビリの起動

その他から初期リハビリを選択します。

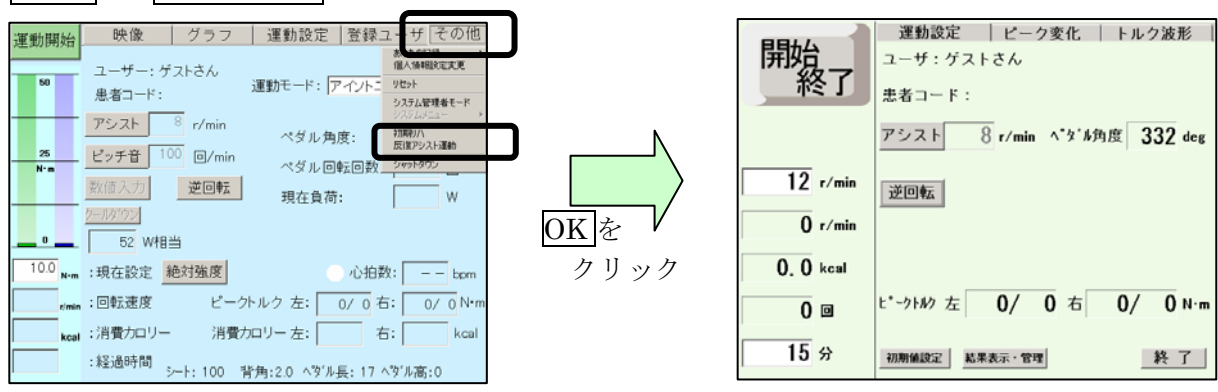

### ②運動開始の手順

②-1 初期値設定ボタンをクリック <初めて使用する患者に設定。回復度合いに応じて変更>

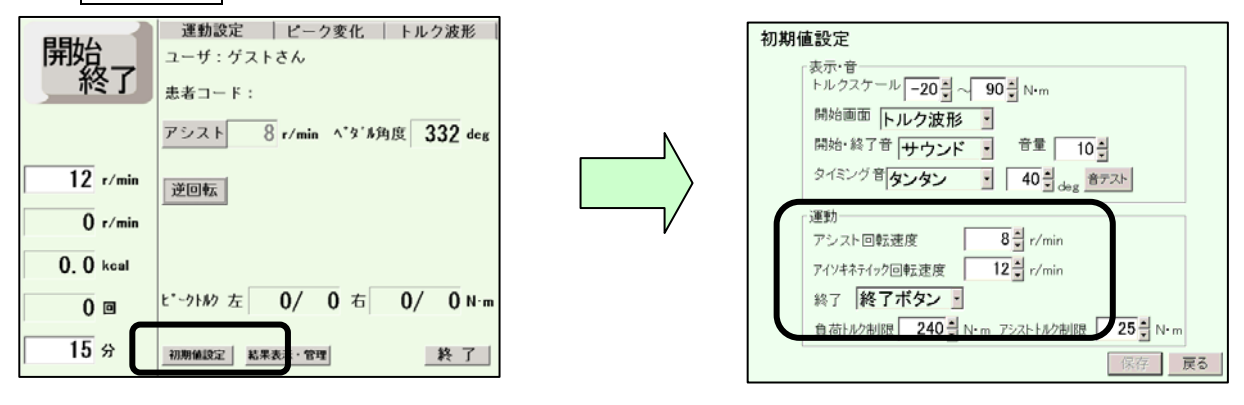

・「アシスト回転速度」・「アイソキネティック回転速度」

・「終了」の3項目を設定し、「保存」する。

②-2アシストを開始する

運動設定タグを選択し、アシストボタンを ON します。

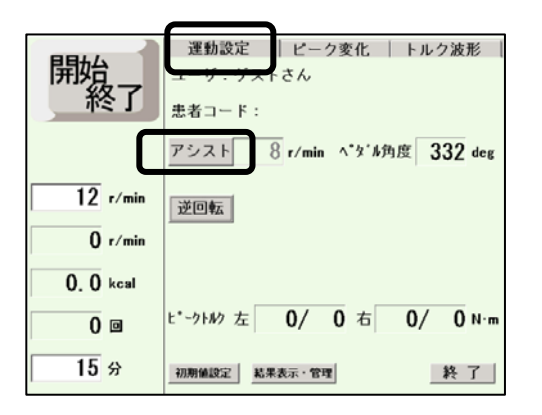

アシスト回転速度は高齢者で 10~20rpm、リラックスできるペ ダルの速さを設定することが重 要です。必要に応じてアシスト回 転速度を変更してください。

注意:アシストする場合は、必 ずペダルが自動的に回転するこ とを患者に説明してからアシス トを開始してください。

<sup>\*</sup>このとき、患者さんの両足にサンダルが正しく装着されていることを確認してください。 また、外旋防止ツールを使用する場合は、正しく装着されていることを確認してください。 \*初期リハビリの運動モードはアイソキネティック運動です。最大の力を出してもペダルの回転速度 は早くならずに、脚に反力として力がかかるので、無理して力を出さないように指導してください。

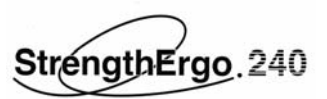

②-3タイマーを開始する

開始終了ボタンを押します。(ボタン形状が押された状態に変わります) 数秒でトルク波形画面に自動的に切り替わります。

| 開始終了                    | ■ 動設定   ピーク変化   トルク波形  <br>ユーザ:ゲストさん<br>患者コード: |
|-------------------------|------------------------------------------------|
| 12 r/min<br>0 r/min     | アシスト 8 r/min ベダ4角度 332 deg<br>逆回転              |
| 0.0 kcal<br>0 回<br>15 分 | ビークトが 左 0/ 0 右 0/ 0 N・m<br>初期編録室 結果表示・管理 終了    |

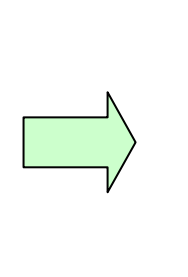

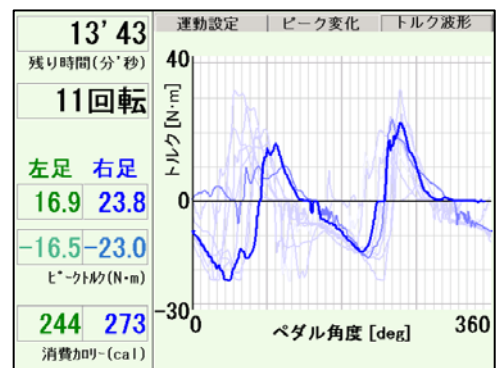

#### ③運動終了の手順

③-1 タイマーを停止する

運動設定タグを選択し、開始終了ボタンを押します。 自動的に結果表示画面に切り替わります。

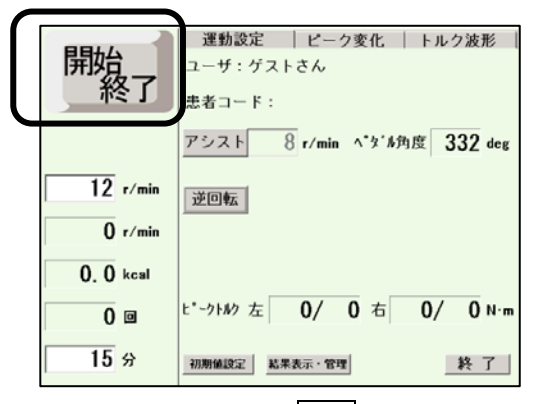

③-3 初期リハビリを終了する 運動設定画面で、終了ボタンを押します。

| 開始       | 運動設定 ピーク変化 トルク波形 ユーザ:ゲストさん |
|----------|----------------------------|
| 一終了      | 患者コード:                     |
|          | アシスト 8 r/min ペダル角度 332 deg |
| 12 r/min | 逆回転                        |
| 0 r/min  |                            |
| 0.0 kcal |                            |
| 0 🛛      | ピークトルク 左 0/ 0 右 0/ 0 N·m   |
| 15 分     | 初期値設定 結果表示・管理 終了           |

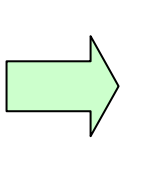

③-2 保存ボタンで運動結果を保存する 戻るボタンを押し、運動設定画面にします。

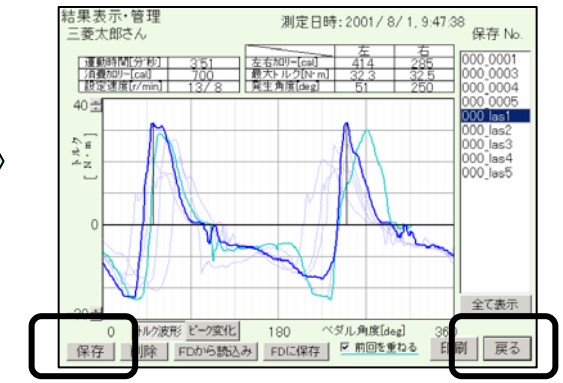

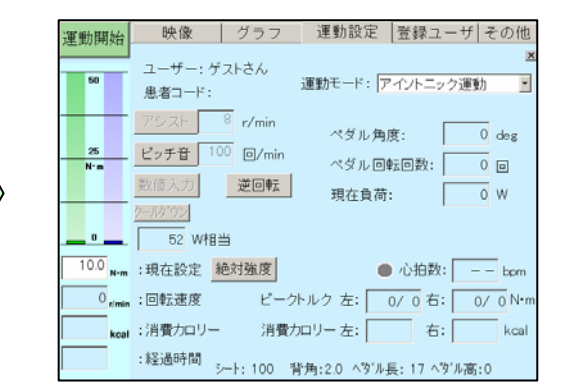

🙏 三菱電機エンジニアリング株式会社

50N-EY400023-B

2011年11月作成